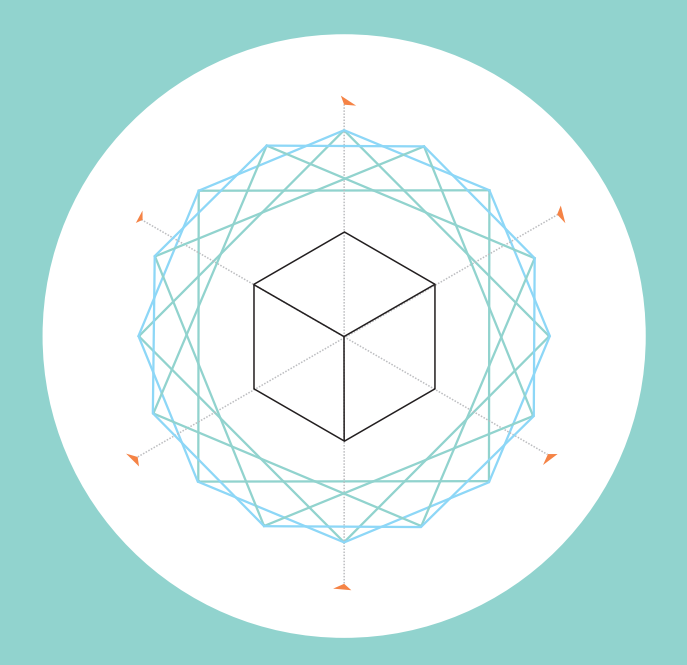

## DS211 User Manual

V1.07

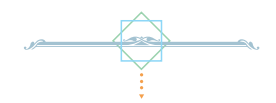

# Contents

| I. Product Overview              |     | P1  |
|----------------------------------|-----|-----|
| II. General Safety Information   |     | P1  |
| III. Functions                   |     | P2  |
| IV. Parameters                   |     | P3  |
| V. Operational Environment       |     | Р3  |
| VI. General Inspections          |     | P4  |
| VII. Functional Inspections      |     | P4  |
| VIII. Battery Charging Instructi | ons | Р4  |
| IX. Firmware Upgrading           |     | Р5  |
| X. Getting Familiar with Device  |     | P5  |
| XI. Measurement Instructions     |     | Р7  |
| XII. Certification Marks         |     | P14 |
|                                  |     |     |

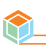

### I. Product Overview

DS211 is a digital storage oscilloscope based on an ARM Cortex<sup>TM</sup>-M3 compatible 32-bit platform, equipped with a 320\*240 color screen and Micro USD interface which serves as PC connection and charging. Compact size, simple operation, easy to use. It can meet the basic requirements for school experiment, appliance repair and electronic engineering.

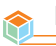

### II. General Safety Information

- Read carefully all the following safety precautions to avoid personal injury and prevent damage to the device or any products connected to it. In order to avoid possible dangers, be sure to use this product in accordance with the provisions in order to avoid fire or personal injury.
- Use proper power cord.Please use power cord specified for this product and certified for use of your country/region.
- Connect and disconnect properly.Do not connect or disconnect probe or test leads while they are connected to voltage source, disconnect the testing circuit before connecting or disconnecting the probe.
- Observe all the terminal ratings. To avoid fire or shock hazard, please do not measure signals at DC40V or above to avoid damage to the device. Consult the product manual for further rating information before making connections to the device.

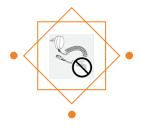

- Do not operate in wet/damp conditions.
- Do not operate in a potentially inflammable/explosi environment.
- Please keep the surface of the product clean and dry.

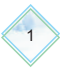

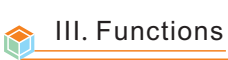

| 谷 Analog bandwidth          | 0-200KHz                                                                                        |
|-----------------------------|-------------------------------------------------------------------------------------------------|
| 🙆 Maximum sampling ra       | ite 1MSa/s                                                                                      |
| Maximum sample memory depth | 8К                                                                                              |
| 🖗 Horizontal sensitivity    | 1uS/Div~2S/Div<br>(1-2-5sequence step)                                                          |
| Overtical sensitivity       | 20mV/Div~10V/Div(x1probe)<br>0.2V/Div~100V/Div(x10probe)                                        |
| 谷 Analog input impedar      | nce >500KΩ                                                                                      |
| 🖗 Maximum input voltag      | ge 40Vpp (x1probe)                                                                              |
| Oupling                     | AC/DC                                                                                           |
| Synchronous mode            | Auto, Normal, Single, Scan                                                                      |
| 🍄 Trigger mode              | Rising/Falling edge trigger<br>Ascend/Descend Edge<br>Tirgger Mode                              |
| 🐵 Auto measurement          | Signal sequence/cycle/duty ratio,<br>peak voltage/virtual value/<br>max value/min value/average |
| 🔅 Inbuilt signal Genera     | tor 10Hz~1MHz<br>(1-2-5sequence step)                                                           |
| 🖗 Storage:                  | 8MB Flash                                                                                       |
|                             |                                                                                                 |

# NV. Parameters

| 🍄 Weight          | 66g                     |
|-------------------|-------------------------|
| 🙆 Display color   | 65K                     |
| left Battery      | 500mAH                  |
| Screen Resolution | 320×240                 |
| PC Comection      | Via micro USB Cable     |
| Or Recharging     | Via micro USB Cable     |
| Screen            | 2.8" full color TFT LCD |
| 🖗 Size            | 106mm×55.5mm×11mm       |

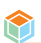

# V. Operational Environment

Humidity:

| Operating                   | HighTemperature:40°C~50°C, 0%~60%RH  |
|-----------------------------|--------------------------------------|
| Conditions                  | LowTemperature:0°C~40°C, 10%~90%RH   |
| Non-Operating<br>Conditions | HighTemperature:40°C ~60°C, 5%~60%RH |
|                             | LowTemperature:0°C~40°C, 5%~90%RH    |

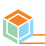

**VI.** General Inspections

When you get a new DS211 oscilloscope, you are advised to inspect the product by the following steps.

1. Inspect damages caused by shipping. If the packaging carton or the protection pad is seriously damaged, keep the package until the oscilloscope & accessories pass the electrical and the mechanical test. 2. Inspect the product. Please contact the dealer if the following problems occur to DS211: 1) product appearance is damaged, 2) product doesn't work properly, 3) product does not pass performance test. If the damage to DS211 is resulted from shipping, please keep the package.

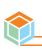

### VII. Functional Inspections

Make a quick inspection of functions to ensure the device is working soundly.Please perform following steps:

1. Turn on power and access to the homepage of the oscilloscope. 2. Place in the standard signal (e.g. square wave 1 KHz, Vpp=5V), Insert X1 probe's MCX end to CH A or CH B, and the probe to "WAVE OUT".Connect the oscilloscope with standard signals (e.g. square wave1KHz, Vpp=5V), plug oscilloscope probe to the Input Channel, set the switch on probe tip as 1X, connect the oscilloscope probe to the Input Channel, align the probe slot with the socket and then plug in.

# VIII. Battery Charging Instructions

When the battery voltage status turns to " []" or display brightness is relatively dim, please charge the battery in time; charging is workable in both power-on and off mode.

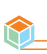

## IX. Firmware Upgrading

To upgrade the firmware of oscilloscope, please carry out the operationfollow the steps below:

1. Open web browser to visit www.minidso.com, download the newest firmware appropriate toof your oscilloscope to your PC.

2. Press "—" button on DS211 and switch on the Power to enter into DFU firmware upgrading mode.

3. Use USB data cord to connect DS211 to your PC, and a removable hard disk named: "DFU V3\_60\_D" will appear on your PC; copy the hex firmware to the root directory of that disk, after the extension of the firmware changes from "hex" to "rdy", restart DS211, and then the upgrading process is finished.

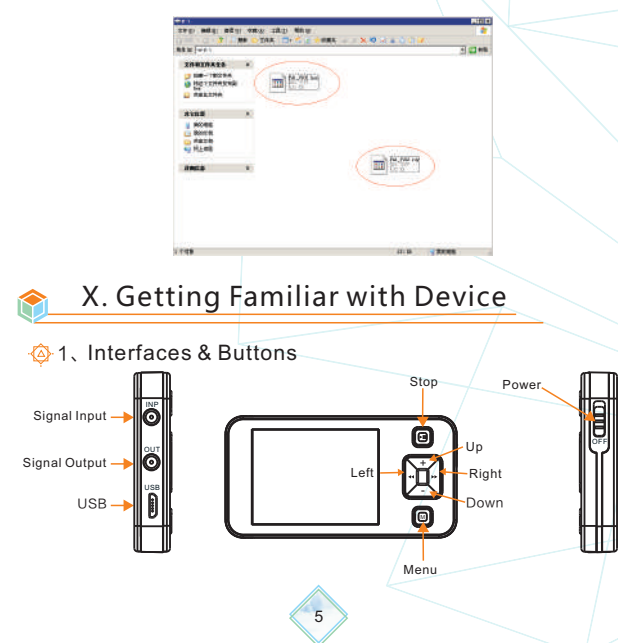

See below for functions of each button:

| -@- <b>≻</b> ∥  | Run/pause button<br>Save parameter                                |
|-----------------|-------------------------------------------------------------------|
| ·@· +           | Slide Up                                                          |
| ·@· -           | Slide Down                                                        |
| <u>्रि</u> ।<<  | Set parameter(Reduce,Slide Left)                                  |
| <b>·</b> @· >>I | Set parameter(Increase,Slide Right)                               |
| <i>`</i> @` M   | On/Off Sub-menu<br>Save BMP(long press)<br>Auto Fit(double press) |

#### 2、Main Screen Introduction

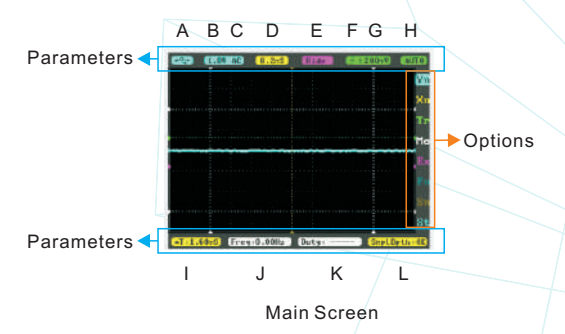

Note that each item's color in Parameter Area is the same as that in Measurement Area.

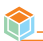

XI. Measurement Instructions

### 1 Parameters Introduction

| Menu | Options                                        | Functions<br>(Press or ₩to ₩operate)                                                                                       |
|------|------------------------------------------------|----------------------------------------------------------------------------------------------------|
| А    | @_/ 🚭                                          | Battery supply/USB charging                                                                                                |
| В    | 20mV-10V (1-2-5stepping)                       | Ordinate unit amplitude                                                                                                    |
| С    | AC/DC                                          | AC/DC coupling method                                                                                                    |
| D    | 1uS-2S (1-2-5stepping)                         | Abscissa unit amplitude                                                                                                    |
| E    | -Inp/Data/-Data/Inp+D/<br>D-Inp/Inp-D          | Double waveform calculation<br>(Inp refers to current waveform;<br>D/Data refers to waveform<br>saved previously)          |
| F    | lſ                                             | Trigmode: Rising/<br>falling edge                                                                                          |
| G    | ±40mV—±3.9V                                    | Trigger accuracy                                                                                                    |
| Н    | AUTO/NORM/SINGL/SCAN                           | Automatic/Normal/Single/Scan                                                                                               |
| I    | ▲V:10.0V/<br>▲T:1.6mS/<br>Sub-item parameters  | Vertical cursor parameters /<br>horizontal cursor parameters /<br>sub item parameter                                       |
| J    | Freq                                           | Signal frequecy                                                                                                    |
| К    | Freq/Duty/<br>Vrms/Vavg/<br>Vp-p/Vmax/<br>Vmin | Signal frequency/Duty/<br>Root Mean Square voltage/<br>Average voltage/Min voltage<br>Peak-to-peak voltage/<br>Max voltage |
| L    | SmplDpth: 4K/Save001.BMP                       | Storage depth/File manage                                                                                                  |
|      |                                                |                                                                                                    |

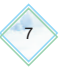

#### 2 Options Introduction

| Options | Parameter Notes                                 |
|---------|-------------------------------------------------|
| Yn      | Y-axis function setting (See P9)                |
| Xn      | X-axis function setting (See P9)                |
| Tr      | Trigger function setting (See P10)              |
| Me      | Measurement function setting (See P10)          |
| Ex      | Waveform calculation function setting (See P11) |
| Fn      | Saving and loading function setting (See P12)   |
| Sn      | Waveform output parameter setting (See P13)     |
| St      | System function setting (See P13)               |

③ 3、Specific Parameter Introduction

Option Setting Method

Use the "+" or "-" key to choose the options on the sliding option area, press "M" to unfold option setting menu; use the "+" or "-" key to select the parameter option you need and change the current parameter value at blinking cursor via the ">" " " " " " " " " "

Note: After all the changes to setting are finished, long press " **>**|" to save the changes in accordance with prompts.

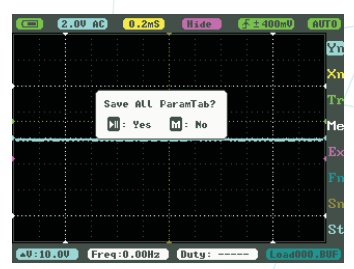

| 8        | 1.09 80 | 0.245    | and and a state | (f 120040 | BITTO   |
|----------|---------|----------|-----------------|-----------|---------|
|          |         |          |                 | 7 Ranges  |         |
|          |         |          |                 | Coupt ins | ×       |
|          |         |          |                 | Probentt  | 1       |
|          |         |          |                 | T Officet |         |
| _        |         |          |                 | Cursor42  | - "     |
|          |         |          |                 | HARD. UN. | · E     |
|          |         |          |                 |           | Ŧ       |
|          |         |          |                 |           | 8       |
|          |         |          |                 |           | s       |
| COLUMN 1 |         | a-8.080m | Date:           | Shall I   | NON-SUR |

|   | Y Ranges | Ordinate unit amplitude      |
|---|----------|------------------------------|
| 1 | Coupling | Coupling method              |
|   | ProbeAtt | Probe multiple choice X1/X10 |
| l | Y Offset | Wave adjustment Y axis       |
|   | CursorV1 | measurement cursor V1        |
| ľ | CursorV2 | measurement cursor V2        |
| ľ | Hide_Vn  | Show/hide measurement cursor |
|   |          |                              |

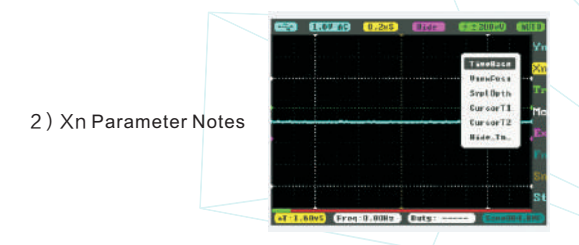

| TimeBase | Abscissa unit amplitude             |
|----------|-------------------------------------|
| ViewPosi | Move horizontally to check waveform |
| SmplDpth | (1k~8k) storage depth               |
| CursorT1 | Time measurement cursorT1           |
| CursorT2 | Time measurement cursorT2           |
| Hide_Tn_ | Show/hide measurement cursor        |

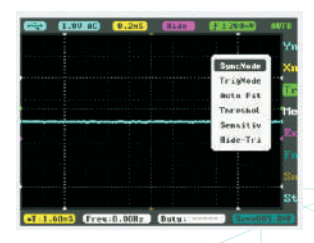

#### 3) Tr Parameter Notes

| SyncMode | Synchronous mode<br>AUTO/NORM/SINGL/SCAN          |
|----------|---------------------------------------------------|
| TrigMode | trigger mode: Rising/falling edge                 |
| Auto Eit | Automatic adjustment(Icon "F" will appear when    |
| Autorn   | open, doublr click Button M to auto fit.          |
| Threshol | Horizontal Triggering Position Level)             |
| Sensitiv | Horizontal Triggering accuracy                    |
| Hide_Tri | Display/Hide Horizontal Triggering Position Level |

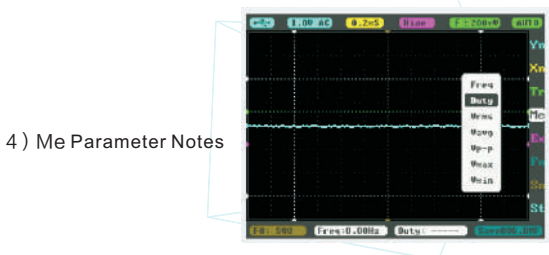

| Freq | Signal frequency        |
|------|-------------------------|
| Duty | duty ratio              |
| Vrms | effective voltage value |
| Vavg | average value           |
| Vp-p | peak-to-peak value      |
| Vmax | maximum value           |
| Vmin | minimum value           |

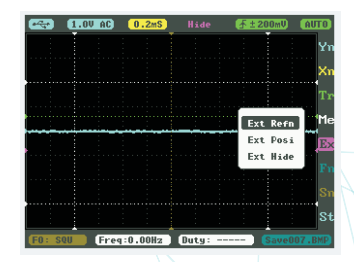

#### 5) Ex Parameter Notes

| Ext Refn | -Inp/Data/-Data/Inp+D/D-Inp/Inp-D |
|----------|-----------------------------------|
| Ext Posi | Signal position                   |
| Ext Hide | Show/hide signal calculation      |

Hide the two waveform computation line (purple line): Position the cursor on "EX" option, press "M" to pop-up window, select "Ext Hide" option, and change the parameter value at the blinking cursor to "Hide" via " >> " or "IMM", then the two waveform computation line (purple line) will be hidden, as shown in the following figure.

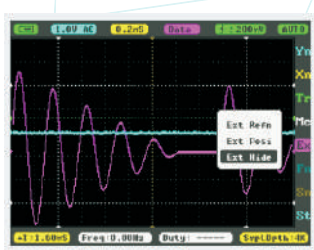

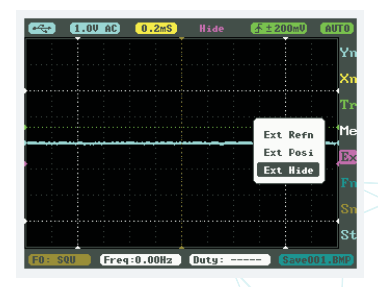

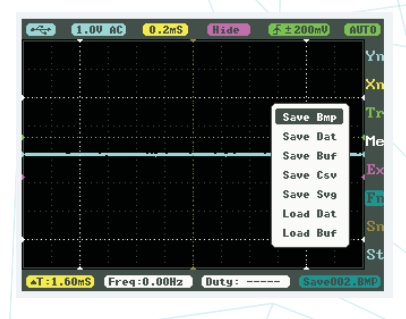

#### 6)Fn Parameter Notes

| Save Bmp | Save bmp file (waveform figure) into flash disk             |
|----------|-------------------------------------------------------------|
| Save Dat | Save dat file into flash disk                               |
| Save Buf | Save buf file (sampling buffer data) into flash disk        |
| Save Csv | Save csv file (export sampling buffer data) into flash disk |
| Save Svg | Save svg file (sampling buffer figure) into flash disk      |
| Load Dat | Load Dat file                                               |
| Load Buf | Load Buf file                                               |

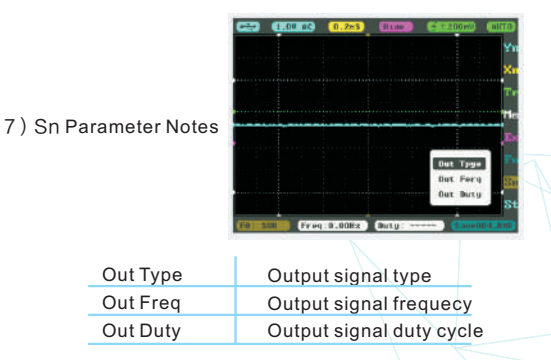

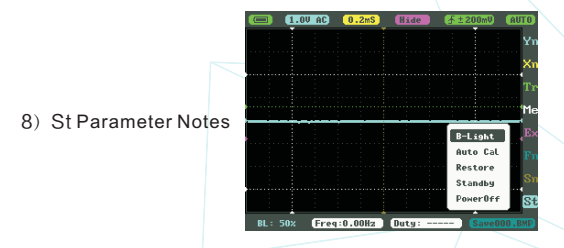

| B-Light  | Adjust backlight brightness(Presserior >>>to adjust brightness)       |
|----------|-----------------------------------------------------------------------|
| Auto Cal | Calibrate Zero(Press▶ to auto calibrate, save setting per prompt)     |
| Restore  | Restore Data(Press ► to auto calibration, save setting per prompt)    |
| Standby  | Adjust standby time(Pressidor) to choose a standby time of 0-60 mins) |
| PowerOff | Adjust power off time(Press                                           |
|          | When connected to PC via USB data cord, it will not activate auto     |
|          | power-off.                                                            |

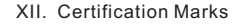

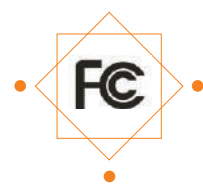

FCC compliance statement

This device is complied with the regulation in the 15th part of FCCregulation. Operation is subject to the following two conditions:

(1)This device may not cause harmful interference.
(2)This device must accept any interference received, including theinterference that may cause undesired operation.

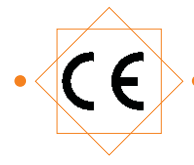

The CE mark is a registered trademark of European Community.

This CE mark shows that the product complies with all the relevant European Legal Directives.

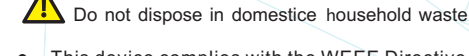

• This device complies with the WEEE Directive (2002/96/EC)

marking requirement. This affixed product label indicates that you must not discard this electrical or electronic product in domestichousehold waste.

• Disposal and recycling: you must dispose the mini oscilloscope according to local law and regulations. As the oscilloscope contains electronic building brick and battery, you must dispose it respectively with garbage.

• Please dispose the battery in accordance with local environmental regulations.

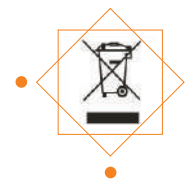